# **SV** College Now Online Application Part 1

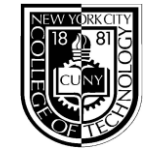

ALL applicants must complete this application EVERY semester they apply for a college-credit course

- 1. Navigate to <a href="https://www.citytech.cuny.edu/collegenow">https://www.citytech.cuny.edu/collegenow</a>
- 2. On the left-hand menu, click on **College-Credit Courses**
- 3. Review the Semester Class Schedule and then scroll down to click on the Apply Now button

| Home                       | College-Credit Course O                                                                                                    | fferings                      |                                               |  |  |
|----------------------------|----------------------------------------------------------------------------------------------------|-------------------------------|-----------------------------------------------|--|--|
| About College Now          |                                                                                                    |                               |                                               |  |  |
| FAQs                       | Select Courses & Apply                                                                                                    |                               | Parent Consent                                |  |  |
| College-Credit Courses     | We are now accepting applications for the Spring 2022 semester. Please review course offerings on our Spring 2022<br>Class Schedule and click the "APPLY NOW" button below to begin your application.           Spring 2022 Virtual Info Sessions (via Zoom)           We encourage you to register for one of our upcoming information sessions, where we will review course |                               |                                               |  |  |
| STEM Research Academy      |                                                                                                    |                               |                                               |  |  |
| Summer Program             |                                                                                                    |                               |                                               |  |  |
| Student Services           | offerings, eligibility requirements and our application process for the spring 2022 semester.<br>Thursday, November 11 at 5:00pm-6:00pm<br>Tuesday, December 7 at 5:00pm-6:00pm                                                                                                    |                               |                                               |  |  |
| Resources                  |                                                                                                    |                               |                                               |  |  |
|                            | REGISTER HERE: Spring 2022 Info Session Registration                                                                                                    |                               |                                               |  |  |
| REQUEST TRANSCRIPT         | Selected applicants are permitted to enroll i                                                                                                    | n one College Now course per  | semester. Please review all college-credit    |  |  |
|                            | Courses and course pre-requisites that will b<br>Schedule. PDF                                                                                                    | e offered for the upcoming se | emester on our <mark>Spring 2022 Class</mark> |  |  |
| College New Y!<br>CityTech | College Now courses satisfy common core and degree requirements at CUNY. Here is how College Now courses taken<br>at City Tech can be transferred to satisfy requirements at CUNY: CUNY Course Map for City Tech College Now<br>Courses pois<br>To submit your application NOW for the upcoming semester, please click the button below:                                      |                               |                                               |  |  |
| Fina us on:                |                                                                                                    |                               |                                               |  |  |
|                            | APPLY NOW                                                                                                    |                               |                                               |  |  |

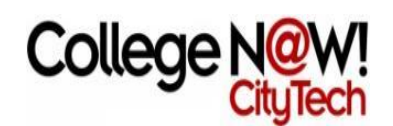

## CITY TECHNOLOGY COLLEGE OF TECHNOLOGY College Now Application

↑ College Now Application

| * = Required Field           | Check "New" if this is<br>Check "Returning" if y | the first time you are applying for College Now.<br>ou have applied for College Now previously. |                                      |                                                |
|------------------------------|--------------------------------------------------|-------------------------------------------------------------------------------------------------|--------------------------------------|------------------------------------------------|
| Student Information          |                                                  |                                                                                                 |                                      |                                                |
| Choose whether you are a     | new or returning studen                          | t to City Tech College Now:*                                                                    |                                      |                                                |
| O New Student Applicant      |                                                  |                                                                                                 |                                      |                                                |
| ○ Returning City Tech Colleg | je Now Student                                   | Student's name should be entere                                                                 | d as it appears on the HS transcript |                                                |
| Last Name*                   | you check most often.                            | First Name*                                                                                     | er, NOT the parents'                 |                                                |
| E-mail*                      |                                                  | Phone*                                                                                          | High School OSIS#:*                  | Activate Windows<br>Go to Settings to activate |

100

T

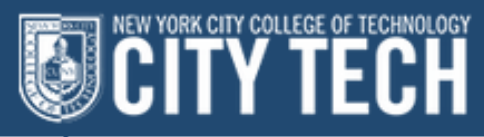

#### ○ Returning City Tech College Now Student

| Last Name*                                                      | First Name*                      |                                                     |                                                |
|-----------------------------------------------------------------|----------------------------------|-----------------------------------------------------|------------------------------------------------|
| E-mail <sup>*</sup>                                             | Phone*<br>(eg. 123-456-7890)     | High School OSIS#:*                                 |                                                |
| What grade are you currently in?* -Please Select-               | What High School do you attend?* | hould be spelled as it<br>ears on the HS transcript |                                                |
| Please indicate which semester you are submittin<br>Summer 2021 |                                  |                                                     |                                                |
|                                                                 |                                  |                                                     | Activate Windows<br>Go to Settings to activate |

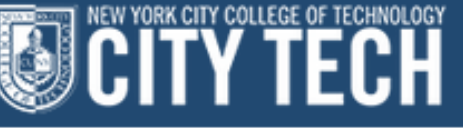

#### **Course Interest**

Click here to view all course descriptions, eligibility requirements and meeting days/times for the upcoming semester(s)

Please list, in order of preference, the top three course(s) you wish to complete as a College Now student at City Tech. To search for available courses, **click here** >

Important! Some courses may not be available and/or may require prerequisite coursework prior to enrollment. Listing your course interest here does not automatically register you for the course(s).

| 1. Course Name & Number <sup>*</sup>                                                                                              | 2. Course Name & Number <sup>*</sup>                                                                                                    | 3. Course Name & Number <sup>*</sup>                                                                                                |
|----------------------------------------------------------------------------------------------------|----------------------------------------------------------------------------------------------------|----------------------------------------------------------------------------------------------------|
| -Please Select-                                                                                                    | -Please Select-                                                                                                    | -Please Select-                                                                                                    |
|                                                                                                    |                                                                                                    |                                                                                                    |
| l'm not a robot<br>reCAPTCHA<br>Privacy - Terms                                                                                   | Students must select three course choices per semester. Be advised that not<br>dropdown are offered each semester. You must click the link above and view<br>selecting course choices. If the student is eligible and all courses are availabl<br>his/her/their first choice. If the first choice is full we will accept the student | t all courses listed in the<br>w our Class Schedule prior to<br>le, we will accept the student to<br>to the second or third choice. |
| To submit Application Part 1, check the box and click Submit<br>Application. The next page will have instructions for next steps! | SUBMIT APPLICATION                                                                                                    | Activate Windows<br>Go to Settings to activate V                                                                                    |

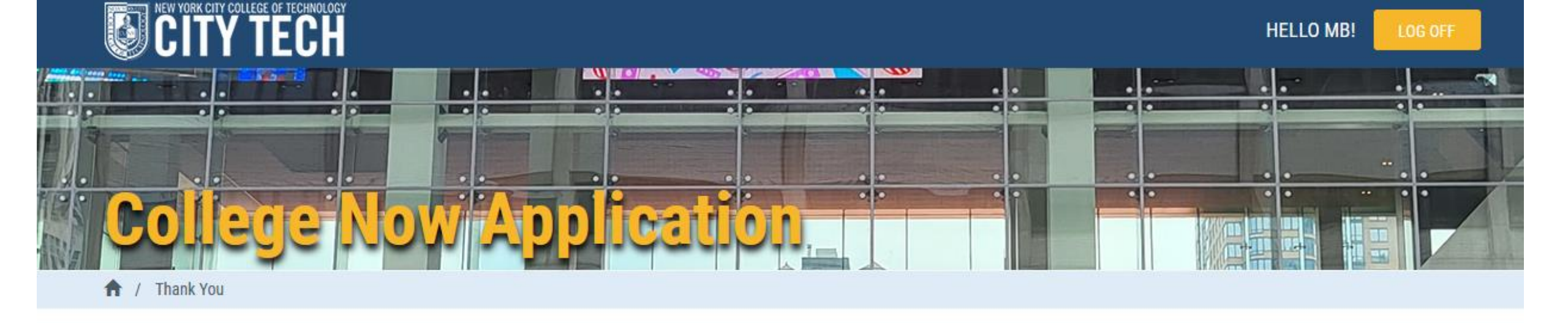

### **Application Submitted**

Wait, you're not done! There are two more steps to complete your application.

All NEW applicants must also click the link below and complete Part 2 of the application. Please follow the instructions CAREFULLY

If you have never taken a College Now course before, click the link below, then click on **Register Now** in the Sign On box to create your username and password. Once you have created a username and password, sign on and follow the steps to complete part 2 of your application.

Link to Step 2 (ONLY NEW STUDENTS) (part 2 of application):

https://cssa.cunyfirst.cuny.edu/psc/cnycsprd/GUEST/SA/c/OAA\_ONLINE\_APPLICATION.OAA\_SIGNON\_COMP.GBL?Page=OAA\_APPLICATION01&Action=U& TEMPLATE\_ID=U\_NYT\_CNW

**Note:** This portion of the application resembles the CUNY undergraduate application, but it is for City Tech's College Now Program. It is advised to complete STEP 2 in one sitting. If you have have taken a College Now class previously, then you do not need to complete STEP 2; you are finished with your application.

Step 3: Email, or have your guidance counselor email your high school transcript and Parent Consent form (located on the College Now website) to CollegeNow@citytech.cuny.edu

Note: If you do not submit your high school transcript your application will be considered incomplete.

Go to Home Page Please note we will NOT review any application without a student transcript

After submitting Part 1 & 2 of the application, ALL students (or their guidance counselors) must send an HS transcript *and* signed Parent Consent form to CollegeNow@citytech.cuny.edu